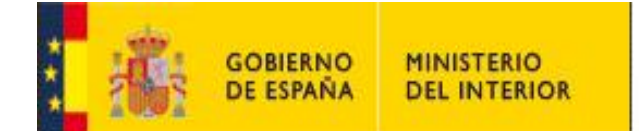

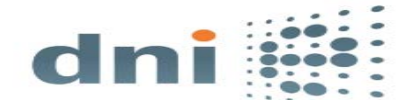

# DESCARGA E INSTALACIÓN DEL SOFTWARE DEL DNIE EN NAVEGADORES MOZILLA

#### 1. DESCARGA E INSTALACIÓN

Mozilla como utiliza la arquitectura PKCS#11 seguirá necesitando la instalación del módulo criptográfico, acceda al área de <u>descargas para sistemas Windows</u> y descargue el módulo criptográfico adecuado a su sistema operativo (32 bits o 64 bits):

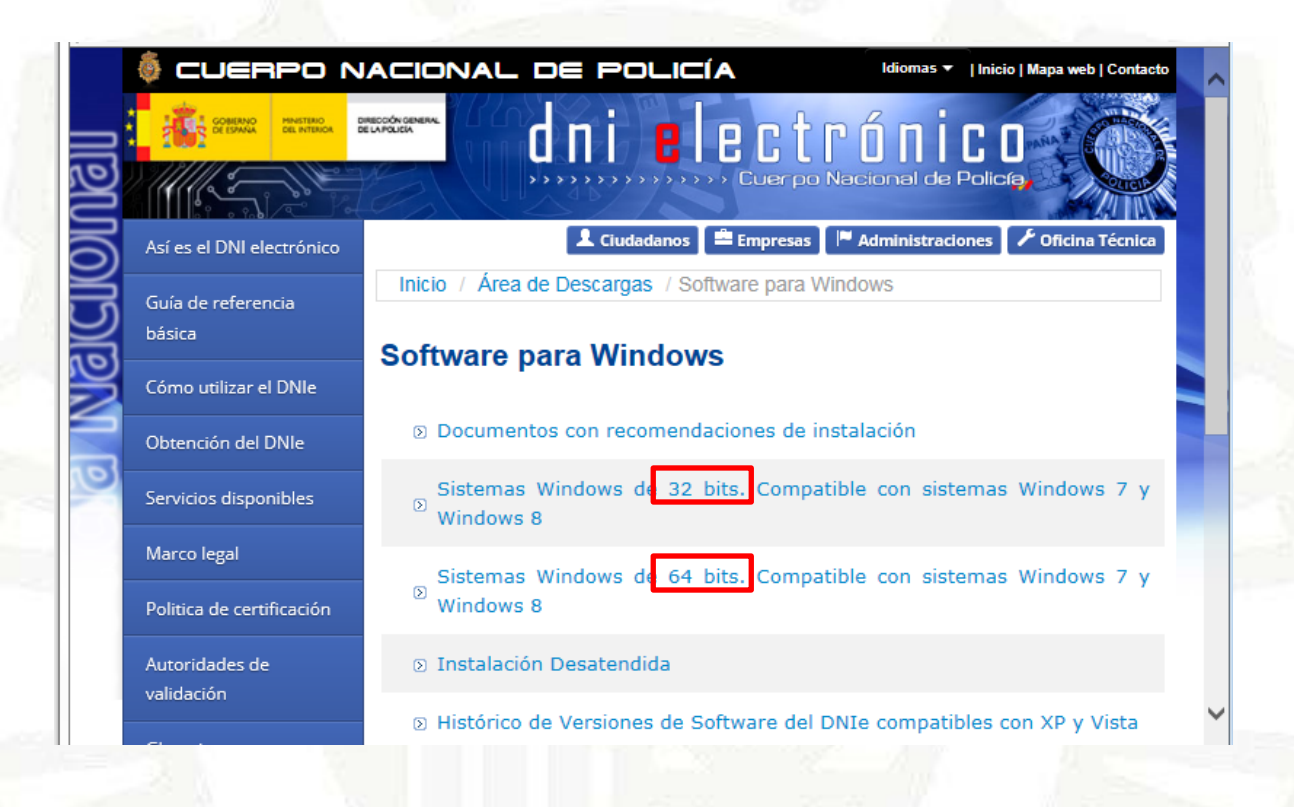

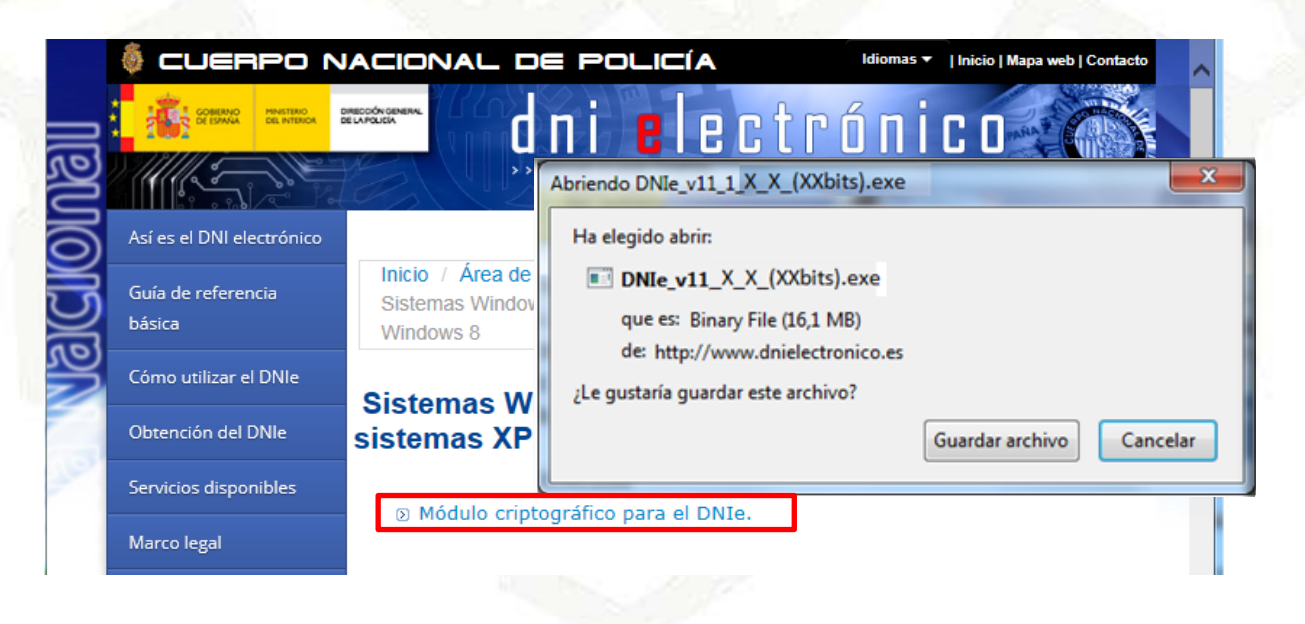

## oficinatecnica@dnielectronico.es

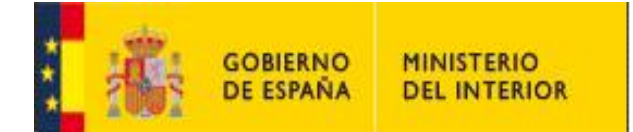

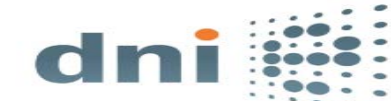

#### Manual básico configuración DNIe en sistemas Windows

- Elija el idioma en el que desea instalar el módulo criptográfico y proceda a su ejecución:

| Instalable módulo criptográfico DNIe - InstallShield Wizard       | Instalable módulo criptográfico DNIe - InstallShield Wizard                                                                                                    |
|-------------------------------------------------------------------|----------------------------------------------------------------------------------------------------|
| dni Seleccione uno de los idiomas siguientes para la instalación. | El programa de instalación Instalable módulo criptográfico DNIe<br>está preparando InstallShield Wizard, que le guiará durante el<br>resto del proceso de instalación. Espere por favor. |
| Fenañol                                                           | Extrayendo: DNIe.msi                                                                                                    |
| Catalán                                                           | Cancelar                                                                                                    |
| Español<br>Gallego (Gallego)<br>Inglés                            |                                                                                                    |

# 2. ACCESO A LOS CERTIFICADOS

Una vez instalado el modulo criptográfico introduzca su DNIe en un lector compatible, deberá observará como en el margen inferior derecho aparece una ventana emergente con una advertencia de seguridad sobre el uso de su DNIe. Esto le indicará que la instalación se ha realizado correctamente y por lo tanto tendrá acceso a sus certificados de Autenticación y Firma.

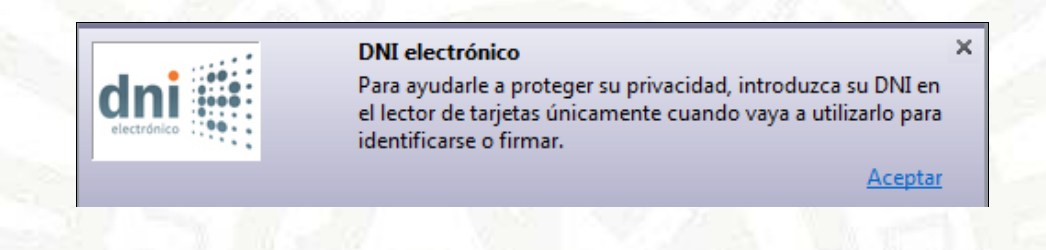

> Para acceder a los certificado siga la siguiente secuencia:

| Herramientas - Opciones - Avanzado | -Certificados - Ver certificados |
|------------------------------------|----------------------------------|
|------------------------------------|----------------------------------|

| -  | 50 C                      |   |                     |   |                                                                                                    |               |
|----|---------------------------|---|---------------------|---|----------------------------------------------------------------------------------------------------|---------------|
| Fi | refox 🔻                   | - | agent farmering     |   | ntacto                                                                                                    | <b>^</b>      |
|    | Nueva pestaña             | × | 😭 Marcadores        | ► |                                                                                                    |               |
| 90 | Nueva ventana privada     |   | Historial           | • |                                                                                                    |               |
|    | Editar 🛛 🎤 🖹 💼            | × | Descargas           |   |                                                                                                    | Ξ             |
|    | Buscar                    |   | 🚓 Complementos      |   | nica                                                                                                    |               |
|    | Guardar como              |   | Opciones            | • | Opciones                                                                                                    |               |
|    | Enviar enlace             |   | Ayuda               | ► | Barra de menús                                                                                                    |               |
|    | Imprimir                  | • |                     |   | V Parra de herramientas de pavegasión                                                                                                    |               |
|    | Desarrollador web         | • |                     |   | Barra de herramientas de navegación                                                                                                    |               |
|    | Pantalla completa         |   |                     |   | Barra de complementos Ctrl+/                                                                                                    |               |
|    | Configurar Sync           |   |                     |   | Disposición de las barras de herramientas                                                                                                    |               |
| ×  | Salir                     |   |                     |   |                                                                                                    |               |
| -  |                           | E | DNIE electrónico. 🗗 |   | Cambiar el PIN. & Compruebe su DNI. &                                                                                                    |               |
|    | Politica de certificación |   | Presentación. 🗗     |   | Conozca cómo cambiar la Verifique el estado de los                                                                                              | _             |
|    | Autoridades de            |   | Guía Básica. 🗗      |   | contraseña (o F DNI electrónico                                                                                                    | ×             |
|    | validación                |   | Oficinas de         |   | DNI electrónico de la porteger su privacidad, introduzca su DN el ector de tarjetas únicamente cuando vaya a utilizarlo identificarse o firmar. | vI en<br>para |
|    | Glosario                  |   | Cita previa. 🕫      |   | Act                                                                                                    | eptar         |

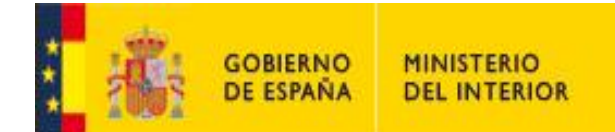

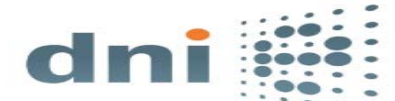

Manual básico configuración DNIe en sistemas Windows

| pciones                      |                             | P                               | NI ELECT           | RONICO                    |                       |            |                | 22                                                     |
|------------------------------|-----------------------------|---------------------------------|--------------------|---------------------------|-----------------------|------------|----------------|--------------------------------------------------------|
| General                      | Pestañas                    | 页<br>Contenido                  | Aplicaciones       | Privacidad                | Contraction Seguridad | ()<br>Sync | کې<br>Avanzado |                                                        |
| General Ele                  | ección de da<br>un servidor | atos Red Actu<br>requiera mi ce | ualizar Certifican | dos<br>II:                |                       |            |                |                                                        |
| ⊘ Se <u>l</u> eo<br>Ver cert | ccionar uno                 | automáticame<br>Listas de revo  | nte o Pregu        | ntar siempre<br>lación Di | spositivos de         | seguridad  | ]              |                                                        |
| Contra                       | seña requer                 | rida                            |                    |                           | X                     |            | J              |                                                        |
| •                            | Por favo                    | or, introduzca l                | a contraseña ma    | estra para DN             | l electrónico.        |            | Una<br>deb     | ventana le indicará que<br>e introducir el PIN para el |
|                              |                             | Acept                           | ar Cance           | lar                       |                       |            | acce           | eso a sus certificados.                                |
| _                            |                             |                                 |                    |                           |                       | -          |                | 100                                                    |
|                              |                             |                                 |                    |                           |                       |            |                | NOV AN                                                 |
|                              |                             |                                 |                    |                           |                       |            |                |                                                        |
|                              |                             |                                 |                    | _                         |                       |            |                |                                                        |

Tras introducir el PIN correctamente pinche sobre la pestaña **"Sus certificados"** y tendrá acceso a los certificados de Autenticación y Firma.

| Tiene certificados de estas organizaciones | s que le identifican:                     |                             |    |
|--------------------------------------------|-------------------------------------------|-----------------------------|----|
| Nombre del certificado                     | Dispositivo de seguridad                  | Número de serie Caduca el   | E. |
| DIRECCION GENERAL DE LA POLICIA            |                                           |                             |    |
| XXXXXXXXXXXXXXXXXXXXXXXXXXXXXXXXXXXXXX     | CIÓN) DNI electrónico                     | 48:D5:36:9B:94:C 14/06/2015 |    |
| XXXXXXXXXXX (FIRMA)                        | DNI electrónico                           | 79:0A:55:05:97:8 14/06/2015 |    |
| Ver Hacer copia Hacer                      | r copia de <u>t</u> odo I <u>m</u> portar | Elimina <u>r</u>            |    |
|                                            |                                           | _                           |    |

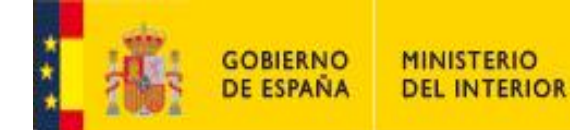

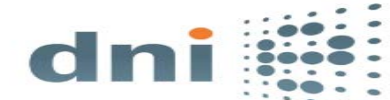

Manual básico configuración DNIe en sistemas Windows

Si no tiene acceso a los certificados verifique que si se ha instalado correctamente el módulo PKCS#11:

# Herramientas – Opciones – Avanzado – Certificados – Dispositivos de Seguridad

|                            |                            | ■页                             |                                   | 90                  | A                       | $\odot$  | iğ.      |  |
|----------------------------|----------------------------|--------------------------------|-----------------------------------|---------------------|-------------------------|----------|----------|--|
| General                    | Pestañas                   | Contenido                      | Aplicaciones                      | Privacidad          | Seguridad               | Sync     | Avanzado |  |
| Cuando<br>© Se <u>l</u> eo | un servidor<br>ccionar uno | requiera mi ce<br>automáticame | rtificado persona<br>ente 🍥 Pregu | al:<br>ntar siempre |                         |          |          |  |
| Ver cert                   | tificado <u>s</u>          | Listas de <u>r</u> evo         | cación <u>V</u> alio              | dación Dis          | p <u>o</u> sitivos de s | eguridad |          |  |

#### Dnie\_p11\_priv.dll

| Administrador de dispositivos                                 |                |                                                               |                         |
|---------------------------------------------------------------|----------------|---------------------------------------------------------------|-------------------------|
| Módulos de seguridad y dispositivos                           | Detalles       | Valor                                                         | I <u>n</u> iciar sesión |
| ANSS Internal PKCS #11 Module Serv. criptografía genéricos    | Módulo<br>Ruta | DNIe Modulo PKCS #11<br>C:\Windows\SysWOW64\DNIe_P11_priv.dll | Terminar sesión         |
| Disp. software de seguridad<br>► Nueve médule PKCS#11         |                |                                                               | Cambiar contraseña      |
| ▲DNIe Modulo PKCS # 11<br>DNI electrónico                     |                |                                                               | Cargar                  |
| DNIe Modulo PKCS # 11 Publico<br>HP USB Smart Card Keyboard 0 |                |                                                               | Habilitar FIPS          |
| FNMT-RCM Modulo PKCS # 11                                     |                |                                                               |                         |
|                                                               |                |                                                               | Aceptar                 |

### Dnie\_p11\_pub.dll

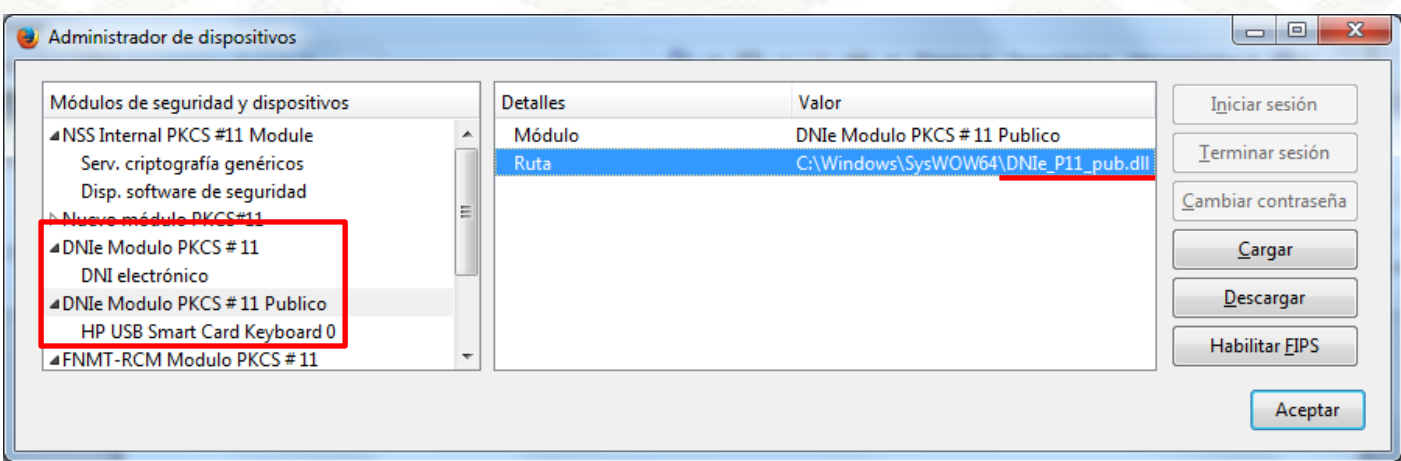

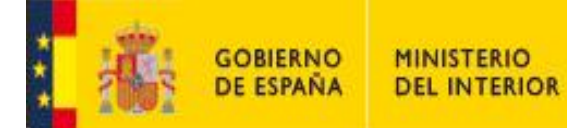

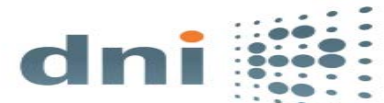

Si el módulo no se hubiera cargado, realícelo manualmente pulsando sobre "<u>Cargar</u>" y accediendo a la siguiente ruta en función de si su sistema operativo es de 32 bits o 64 bits:

• Equipo de 32 bits

C:\WINDOWS\system32 Dnie\_p11\_priv.dll Dnie\_p11\_pub.dll

• Equipo de 64 bits:

C:\Windows\SysWOW64 Dnie\_p11\_priv.dll Dnie\_p11\_pub.dll

| Elija un dispositivo PK | CS#11   | para cargar                         | The second second secon |                      |          |
|-------------------------|---------|-------------------------------------|----------------------------------------------------------------------------------------------------|----------------------|----------|
| J V 🖉 📗 🕨 Equip         | • •     | Sistema (C:) ► Windows ► SysWOW64 ► | •                                                                                                    | Buscar SysWOW6       | 4        |
| Organizar 🔻 Nuev        | /a carp | peta                                |                                                                                                    | :==                  | • 🔟 🤅    |
| 👉 Favoritos             |         | Nombre                              | Fecha de modifica                                                                                                    | Тіро                 | Tamaño   |
| Descargas               |         | 🚳 dmview.ocx                        | 14/07/2009 3:14                                                                                                    | Control ActiveX      | 108 KB   |
| Escritorio              |         | S DNIe_P11_priv.dll                 | 08/07/2013 9:11                                                                                                    | Extensión de la apl  | 683 KB   |
|                         |         | S DNIe_P11_pub.dll                  | 08/07/2013 9:11                                                                                                    | Extensión de la apl  | 683 KB   |
| Sitios recientes        | =       | S DNIeCMx86.dll                     | 29/05/2013 7:43                                                                                                    | Extensión de la apl  | 830 KB   |
| 🚍 Bibliotecas           | _       | 🚳 dnsapi.dll                        | 03/03/2011 6:38                                                                                                    | Extensión de la apl  | 264 KB   |
|                         |         | 💷 dnscacheugc.exe                   | 03/03/2011 6:36                                                                                                    | Aplicación           | 28 KB    |
| Música                  |         | 🚳 dnscmmc.dll                       | 21/11/2010 4:23                                                                                                    | Extensión de la apl  | 107 KB   |
|                         |         | 🚳 docprop.dll                       | 14/07/2009 3:15                                                                                                    | Extensión de la apl  | 37 KB    |
| VIGEOS                  |         | 🗾 doskey.exe                        | 14/07/2009 3:14                                                                                                    | Aplicación           | 16 KB    |
| Equipo                  |         | 🚳 dot3api.dll                       | 21/11/2010 4:24                                                                                                    | Extensión de la apl  | 89 KB    |
| Sistema (C)             | -       | 🚳 dot3cfg.dll                       | 21/11/2010 4:23                                                                                                    | Extensión de la apl  | 81 KB    |
| N                       | lombr   | e: DNIe_P11_priv.dll                |                                                                                                    | ✓ Todos los archivos | (*.*)    |
|                         |         |                                     |                                                                                                    | Abrir                | Cancelar |

Una vez cargado el módulo PKCS#11, intente acceder de nuevo a sus certificados siguiendo los pasos descritos anteriormente.